## How to View Advisee Unofficial Transcript in MyGeorgeFox

- 1. Log into MyGeorgeFox (<u>my.georgefox.edu</u>) using your GFU username and password.
- 2. Change top dropdown menu to FACULTY/ADVISOR HOMEPAGE.

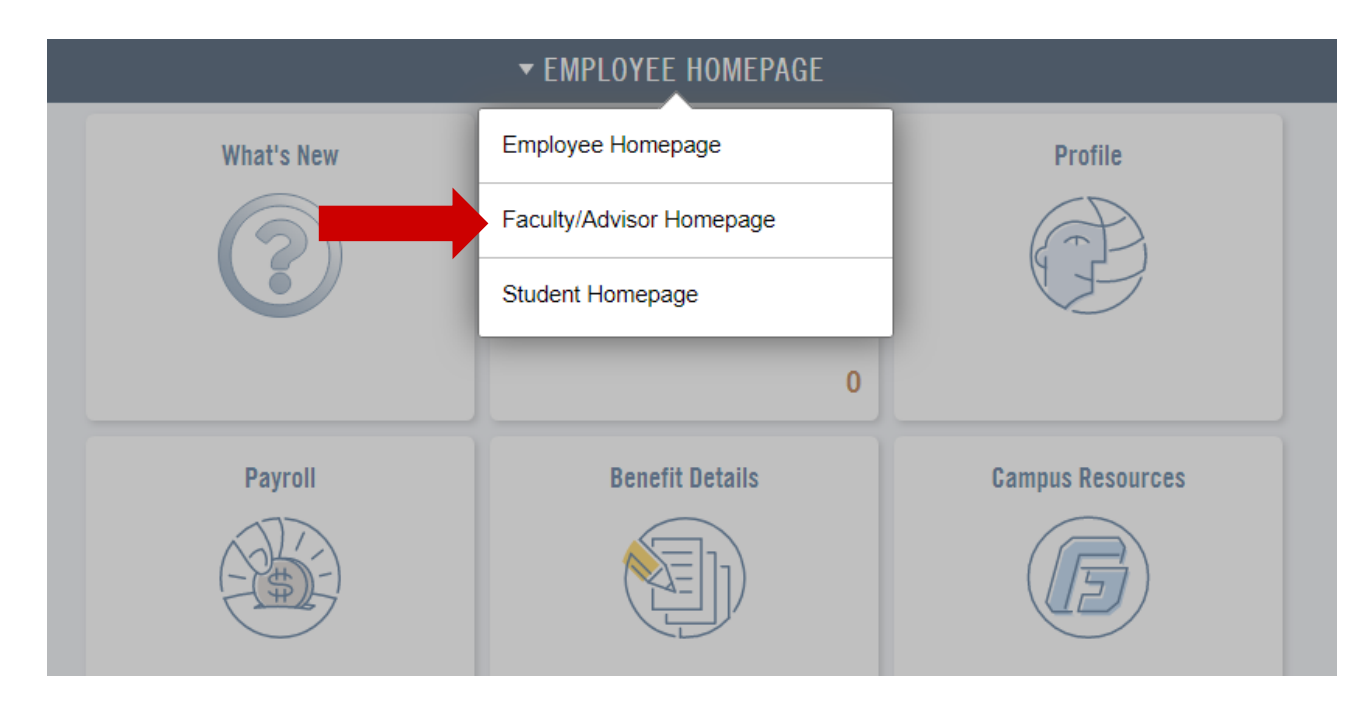

3. Select the ADVISOR tile.

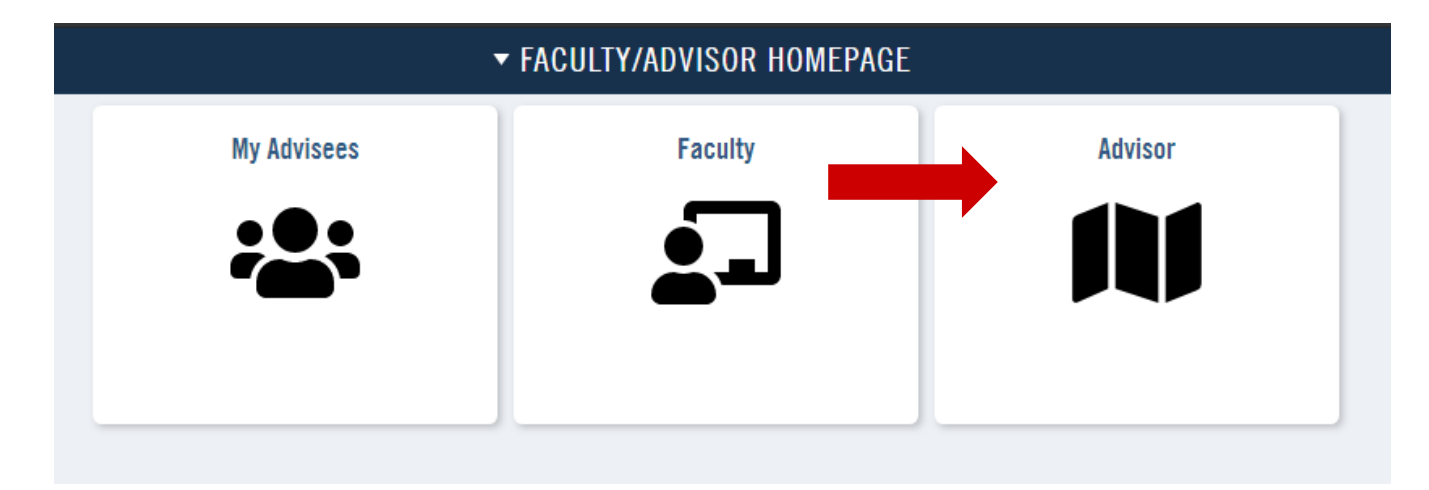

4. Click ADVISEE STUDENT CENTER under ADVISOR CENTER in the left navigation.

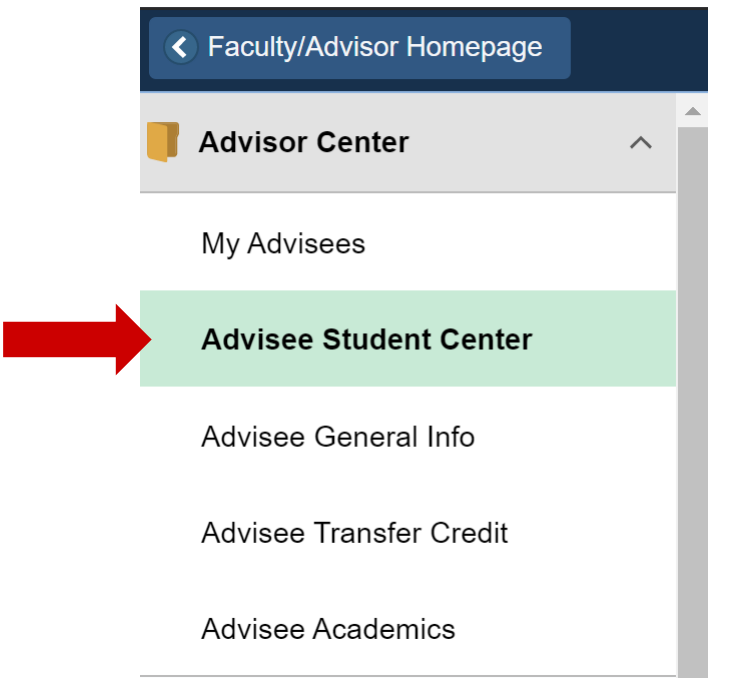

- 5. Check or CHANGE ADVISEE from dropdown menu at the top of the Advisee Student Center.
- 6. Under the ACADEMICS header, select TRANSCRIPT: VIEW UNOFFICIAL from the other academic dropdown menu. Click the double arrow button to continue.

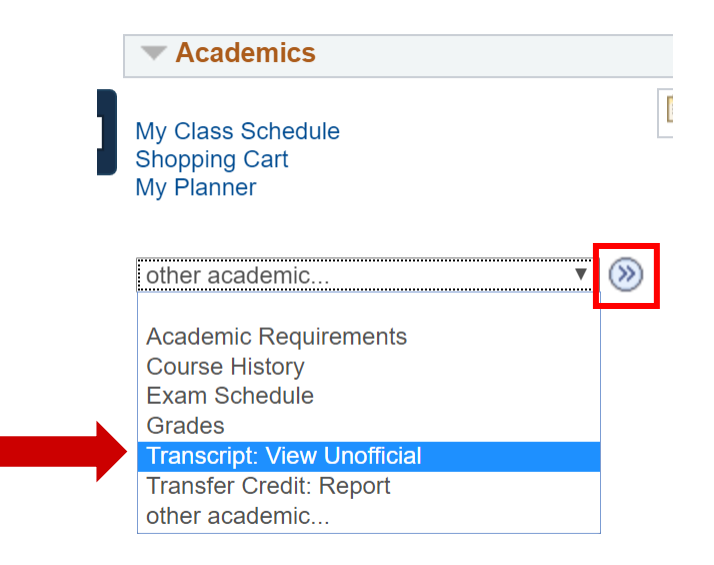

7. Select UNOFFICIAL TRANSCRIPT for the Report Type. Click VIEW REPORT button.

| Academic Institution |             | George Fox University | ▼ |             |
|----------------------|-------------|-----------------------|---|-------------|
|                      | Report Type | Unofficial Transcript | ▼ | View Report |
|                      |             |                       |   |             |

8. The PDF of the transcript should open in a new tab. Be sure you've allowed pop-ups if you have a pop-up blocker. In Chrome, this appears at the top of the url window.

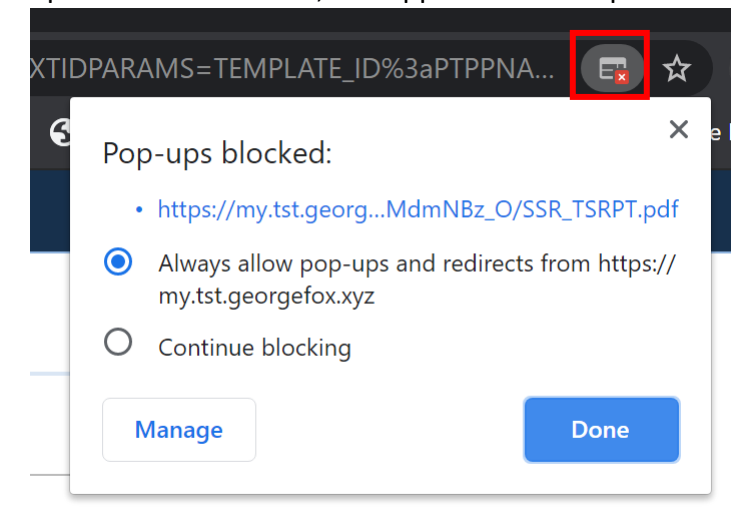

9. Then click VIEW REPORT button again once pop-ups are allowed.